マクロを有効にする手順について

ダウンロードした「取引額報告書作成ファイル」は、マクロを含むファイルで、ダウン ロード後にご利用になる前にマクロを有効化する必要があります。その手順を以下でご説 明します。

ファイルを開くと赤い警告バー「セキュリティリスク/マクロの実行をブロックしてい ます。」が表示されます。

Microsoft社がセキュリティ強化のため、2022年9月より、インターネットからダウンロ ードした<VBA マクロ有効ブック>を、デフォルト(既定)でブロックする仕様へ変更 (※)されたことによるものです。

※ これまでは、起動後の画面へ表示される「コンテンツの有効化」をクリックすると、マ クロを有効にできましたが、Excelの画面上から有効化ができなくなりました。

「セキュリティリスク」が表示された場合は、次のいずれかの方法で、ブロックを解除 してからご使用いただきますようお願いします。 取引額報告書作成ファイル(解凍後)の「プロパティ」からブロックを解除します

- ダウンロードファイル(zip形式)を解凍して、取引額報告書作成ファイルを起動 すると、赤い警告バーが表示されます。
   ※ 警告バーの「詳細情報」をクリックすると、Microsoft社のサポートページが表示されます。
- 🔀 セキュリティリスク このファイルのソースが信頼されていないので、Microsoftはマクロの実行をブロックしています。 詳細情報 🗙 🗙
  - 赤い警告バーが表示された場合、取引額報告書作成ファイルを一度閉じて、エクス プローラーから、ファイルの保存先を開きます。
    - ※ ダウンロード時、保存先を選択しなかった場合、通常はパソコン内の「ダウンロー ド」フォルダ内に保存されています。

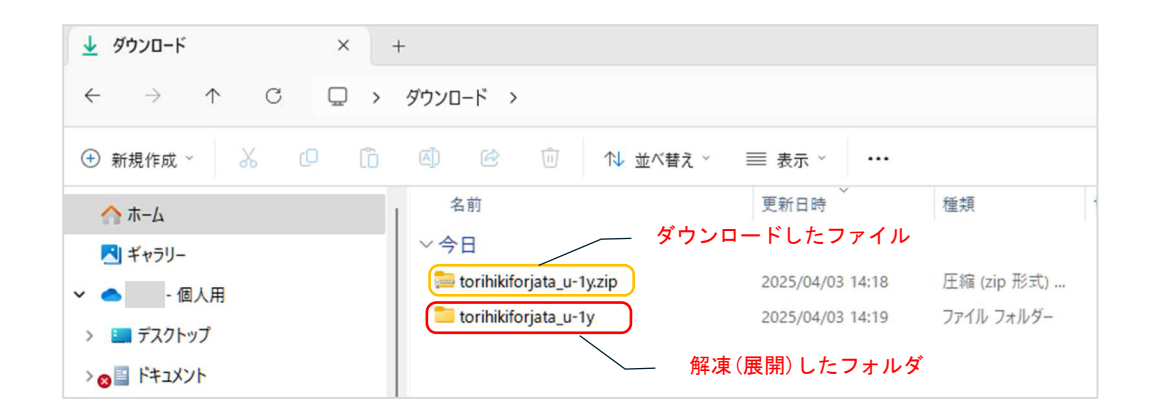

 解凍後のフォルダ内にある取引額報告書作成ファイル(ファイル名は異なります)を 選択して、右クリックし、表示されたメニューから[プロパティ]を選択します。

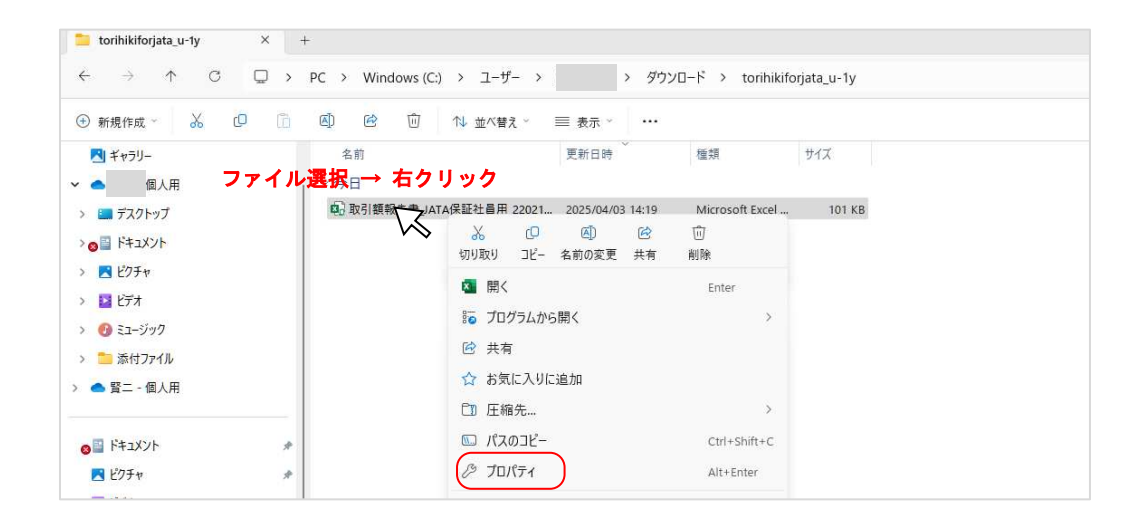

解凍後のファイル(※)のプロパティの[全般] タブの下部にある、[セキュリティ]の[□許可する]のチェックボックスヘチェックを入れて、[OK] をクリックします。

※ 解凍しないで開いたzipフォルダ内のファイルは、ブロック解除が表示されません。

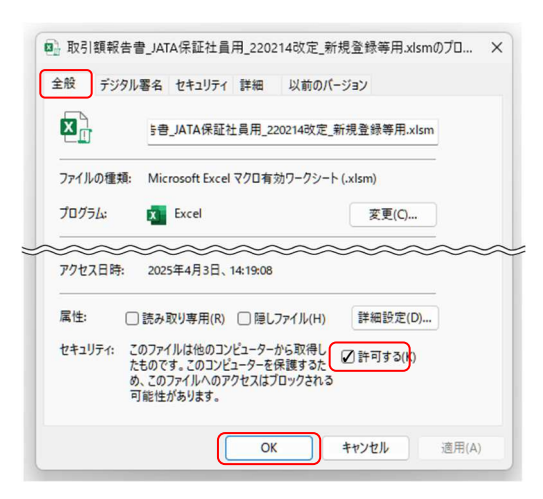

ブロックを解除した帳簿ファイルを起動すると、「セキュリティの警告」が表示されますので、「コンテンツの有効化」をクリックします。

| 🔽 📙 ᠑ - ◯ - マ 取引額報告書_JATA保証社員用_220214次定_新規登録等用.xlsm - Excel                                                                                                    |                    |  |  |  |
|----------------------------------------------------------------------------------------------------|--------------------|--|--|--|
| ファイル <u><b>ホーム</b></u> 挿入 ページレイアウト 数式 データ 校閲 表示 開発 ヘルプ DocuWorks                                                                                                    | Acrobat            |  |  |  |
| ・          ・          ・          ・          ・          ・          ・          ・          ・          ・          ・          ・          ・          ・          ・          ・          ・          ・          ・          ・          ・          ・          ・          ・          ・          ・          ・          ・          ・          ・          ・          ・          ・          ・          ・          ・          ・          ・          ・          ・          ・          ・          ・          ・          ・          ・          ・          ・          ・          ・          ・          ・          ・          ・          ・          ・          ・          ・          ・          ・          ・          ・          ・          ・          ・          ・          ・          ・          ・          ・          ・          ・          ・          ・          ・ | き 折り返して<br>車 セルを結合 |  |  |  |
| クリップボード 13 フォント 15                                                                                                    | 配置                 |  |  |  |
| ① セキュリティの警告 マクロが無効にされました。コンテンツの有効化                                                                                                    |                    |  |  |  |
| A1 $\sim$ : $\times \checkmark f_x$ ・当フォームご利用にあたり                                                                                                    |                    |  |  |  |
| A     B     C     D     E     F     G     H     I     J     K     L     M     N     O     P       1     ・当     フォームご利用にあたり     2     (1)     背景色が薄い黄色の箇所に数値等を入力して下さい。                                                                                                    | Q R                |  |  |  |

セキュリティ警告メッセージが表示されない場合

以下の手順で確認、設定変更をお願いします。

「ファイル」→「オプション」をクリックし、エクセルのオプションを開きます。

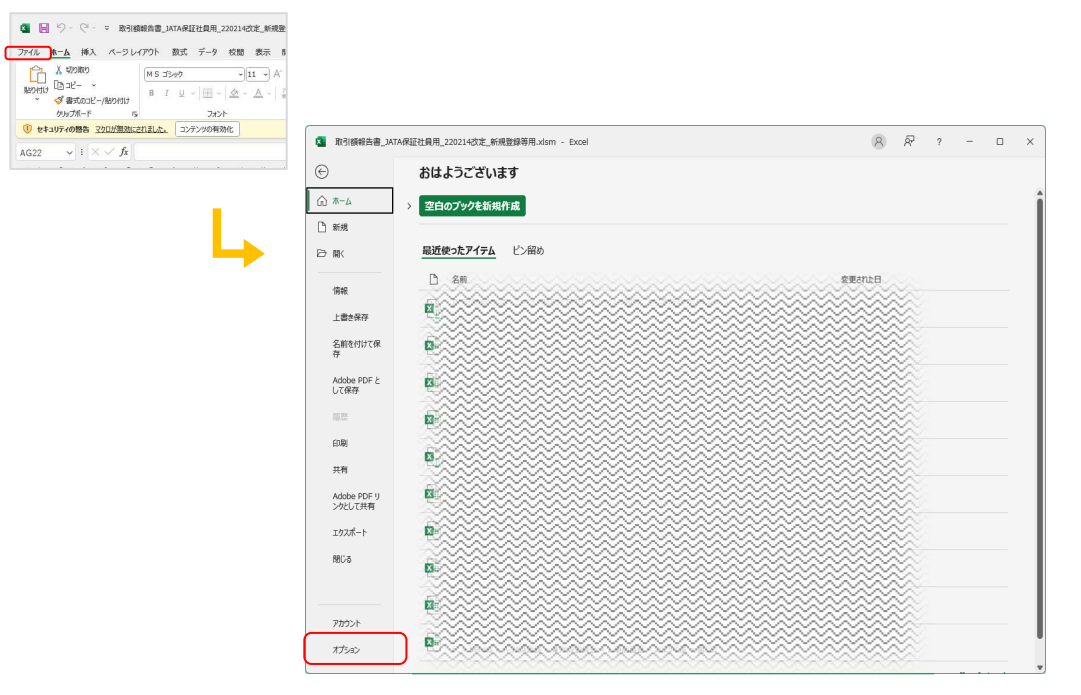

エクセルのオプションの「トラストセンター」→「トラストセンターの設定」をクリックします。

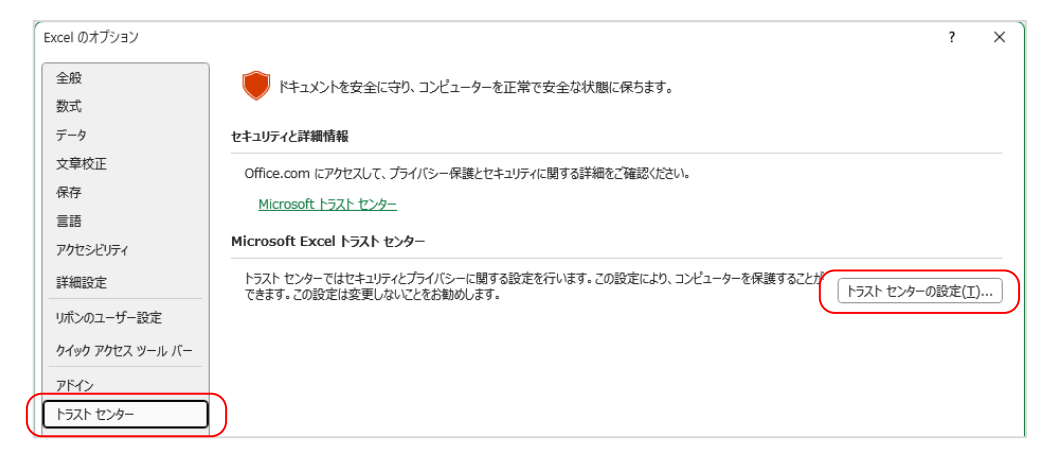

 「マクロの設定」→「警告して、VBAマクロを無効にする(AA)」→「OK」を クリックします。

| トラスト センター         |                                                     | ?      | ×      |
|-------------------|-----------------------------------------------------|--------|--------|
| 信頼できる発行元          | マクロの設定                                              |        |        |
| 信頼できる場所           | ○ 警告せずに VBA マクロを無効にする (M)                           |        |        |
| 信頼済みトキュメント        | <ul> <li>● 警告して、VBA マクロを無効にする(<u>A</u>)</li> </ul>  |        |        |
| 11日秋 しきるアドイン カラロク | ○ 電子署名されたマクロを除き、VBA マクロを無効にする (G)                   |        |        |
| ActiveX の設定       | ○ VBA <クロを有効に9る (推奨しません。 厄陵な」 = 「か実行される可能性がめります)(匹) |        |        |
| マクロの設定            | □ VBA マクロが有効な場合に Excel 4.0 のマクロを有効にする (X)           |        |        |
| 保護ビュー             | 開発者向けのマクロ設定                                         |        |        |
|                   | ~~~~~~~~~~~~~~~~~~~~~~~~~~~~~~~~~~~~~~~             | $\leq$ | $\vee$ |
|                   |                                                     |        |        |
|                   | ОК                                                  | \$72   | teri   |

• エクセルを終了し、再び起動します。